## Инструкция для подачи заявления через портал «Работа в России» с целью участия в программе Организация профессионального обучения и дополнительного профессионального образования отдельных категорий граждан

Для подачи заявления необходимо перейти на портал «Работа в России» (https://trudvsem.ru/).

Выбрать категорию «Соискатель». Затем выбрать «Пройдите обучение в рамках федерального проекта «Содействие занятости».

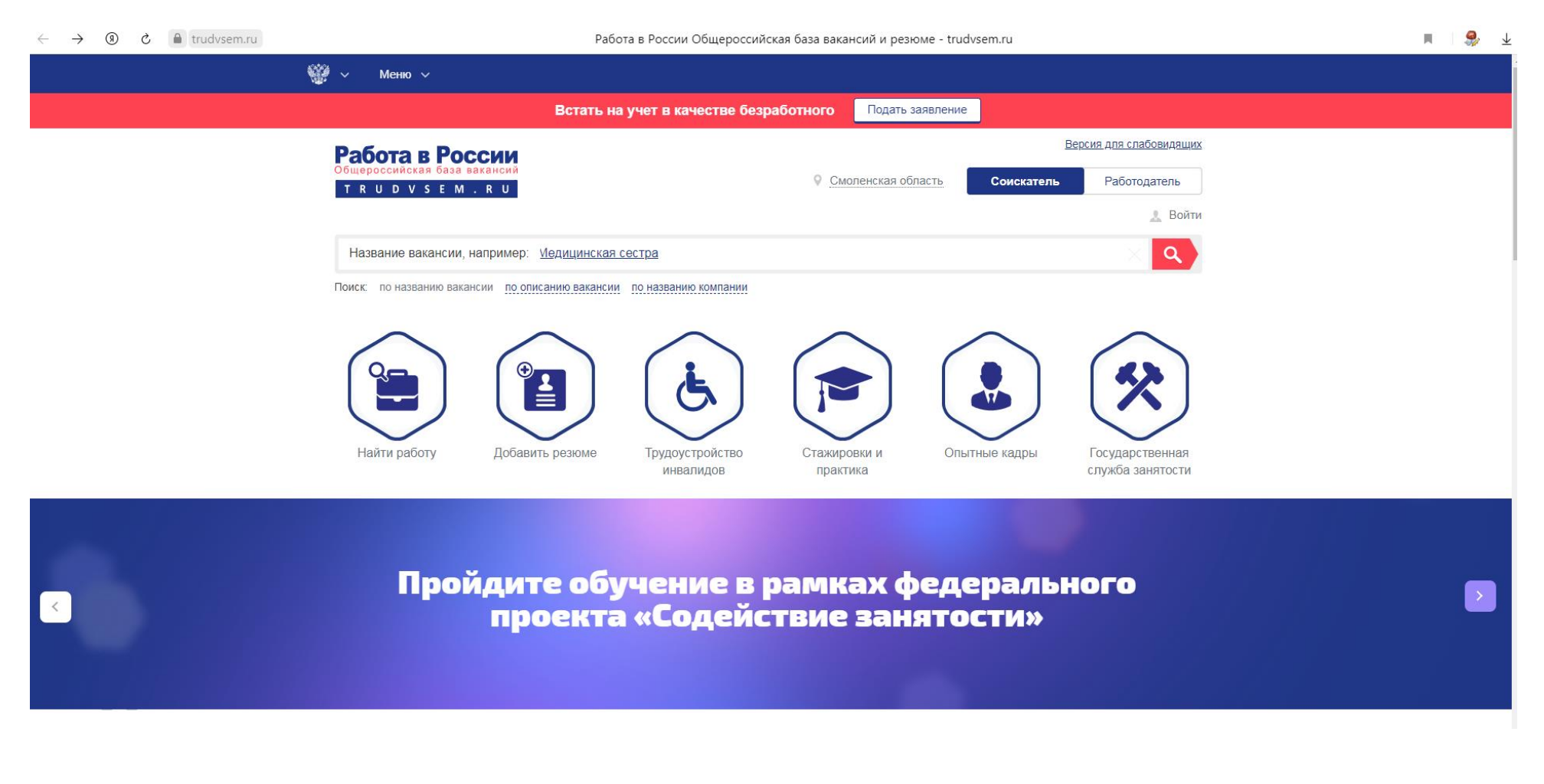

В открывшемся окне можно получить полную и подробную информацию об организации обучения, программам обучения и их длительности. Далее выбрать «Записаться на обучение».

| ← ⑨ ♂ ♠ trudvsem.ru | Обучение граждан в рамках федерального проекта «Содействие занятости» национального проекта «Демография» | Ω | Am | A I | <i>S</i> | $\overline{\mathbf{A}}$ |
|---------------------|----------------------------------------------------------------------------------------------------|---|----|-----|----------|-------------------------|
| (                   | У Меню У                                                                                                 |   |    |     |          |                         |
|                     | Встать на учет в качестве безработного Подать заявление                                                  |   |    |     |          |                         |
|                     | Работа в России<br>Общероссийская база вакансий<br>т r u d v s е m . r u                                 |   |    |     |          |                         |

Обучение граждан в рамках федерального проекта «Содействие занятости» национального проекта «Демография»

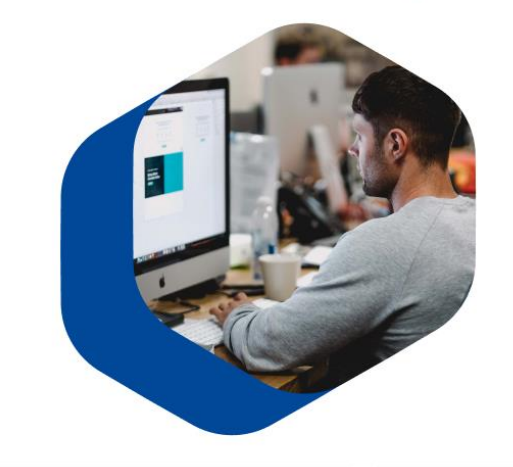

Программа организации профессионального обучения и дополнительного профессионального образования отдельных категорий граждан рассчитана на период до 2024 года.

Цель программы – содействие занятости отдельных категорий граждан путем организации профессионального обучения, дополнительного профессионального образования для приобретения или развития имеющихся знаний, компетенций и навыков, обеспечивающих конкурентоспособность и профессиональную мобильность на рынке труда.

Записаться на обучение

## Далее осуществить вход через личный кабинет на Госуслугах.

| ← ⑨ Ĉ 🔒 trudvsem.ru | Авторизация                                                                                                    | n 🔤 🔳   🤧 🕹 |
|---------------------|----------------------------------------------------------------------------------------------------|-------------|
| w.                  | <sup>в</sup> у Меню у                                                                                                    |             |
|                     | Встать на учет в качестве безработного Подать заявление                                                                                                    |             |
|                     | Работа в России                                                                                                    |             |
|                     | Общероссийская база вакансий<br>Т R U D V S E M . R U<br>Работодатель                                                                                                    |             |
|                     | 🔔 Войти                                                                                                    |             |
|                     | Вход для соискателей                                                                                                    |             |
|                     | Выполнив вход, Вы сможете:                                                                                                    |             |
|                     | О Искать работу Размещать резюме Связаться с работодателем                                                                                                    |             |
|                     | Ищете сотрудников?<br>Вход осуществляется через портал Государственных Услуг госуслуги (ЕСИА)                                                                                                    |             |
|                     | Войти                                                                                                    |             |
|                     | Не зарегистрированы на Госуслугах                                                                                                    |             |
|                     | Согласие на обработку персональных данных<br>Гражданин, ищущий работу (далее – Пользователь), регистрируясь на портале www.trudvsem.ru, обязуется принять настоящее Согласие на<br>обработку персональных данных (далее – Согласие). Принятием (акцептом) оферты Согласия является факт регистрации пользователя<br>(субъекта персональных данных) на портале, тем самым пользователь осуществляет конклюдентные действия, выражающие его волю и<br>согласие на обработку его персональных данных, согласно политике обработки персональных данных. |             |

Последовательно выбираем категорию участников, затем регион обучения, форму обучения, профессию (компетенцию). При этом будут показаны образовательные организации, где можно пройти данное обучение.

| $\leftarrow$ | 9 | ð 🔒 | trudvsem.ru | Записаться на о                                                                                                    | бучение                                                                |                                                                                                    | P 🔳 S 😓 🕁 |
|--------------|---|-----|-------------|----------------------------------------------------------------------------------------------------|------------------------------------------------------------------------|----------------------------------------------------------------------------------------------------|-----------|
|              |   |     |             | 🧱 v Меню v                                                                                                    |                                                                        |                                                                                                    |           |
|              |   |     |             | Встать на учет в качестве безработн                                                                                                    | ого Подать заявлен                                                     | ие                                                                                                    |           |
|              |   |     |             | Видение в составление Составление Составление | наибольшей<br>прохождения<br>ите из списа<br>ные в вацем<br>тва,<br>лъ | Выбор категории<br>Регион обучения<br>Компетенция и форма обучения<br>Место обучения<br>Персональные данные<br>Отправить заявку |           |
|              |   |     |             |                                                                                                    |                                                                        |                                                                                                    |           |
|              |   |     |             | Место обучения<br>место обучения<br>ОГБПОУ "Смоленский педагогический колледж"                                                                                                    |                                                                        |                                                                                                    |           |

## Проверяем персональные данные, указываем регион проживания и город проживания и нажимаем

| персональные данные                      |                                                                                |
|------------------------------------------|--------------------------------------------------------------------------------|
| O.                                       |                                                                                |
| снилс:                                   |                                                                                |
| <u>11744400000</u>                       |                                                                                |
| Цата рождения:                           |                                                                                |
| Лоп:                                     |                                                                                |
|                                          |                                                                                |
| <sup>р</sup> егион проживания            |                                                                                |
| Смоленская область                       | Выберите из списка регион вашего                                               |
|                                          | прохивании                                                                     |
| ород проживания                          |                                                                                |
| Смоленск                                 | <b>*</b>                                                                       |
| Гелефон*                                 |                                                                                |
| +7(9==================================== |                                                                                |
| 0                                        |                                                                                |
| Email*                                   |                                                                                |
|                                          | лажите адрес вашей электронной почты<br>для получения уведомлений об изменении |
|                                          | статуса заявки на обучение                                                     |
| 1одтверждение email*                     |                                                                                |
| uikonteun, tetuene 4070 Orneil mu        | жажите адрес электронной почты повторности.                                    |